## POUR PASSER UNE COMMANDE GROUPEE :

1ère étape : Mettre dans le panier la quantité totale des articles que votre groupe souhaite commander.

## 2ème étape : Dans le Panier :

Vérifier que la totalité de votre commande est bien présente, ensuite cliquer sur le bouton « Commander en groupe ».

## 3ème étape : Dans « Répartition de la commande » :

Ajouter l'adresse e-mail de tous les acheteurs du groupe, puis cliquer sur « Valider les acheteurs ».

**4ème étape :** Répartir les quantités pour chaque produit du panier. Vous ne pourrez passer à l'étape suivante que lorsque toutes les quantités auront été réparties en intégralité.

**5ème étape :** Ajouter (ou sélectionner si elle est déjà créée) l'adresse de livraison de la commande. Attention, ce système ne permet qu'un seul point de pose, si vous souhaitez plusieurs points de pose, merci de nous contacter. Bien préciser si vous avez des informations particulières pour la livraison dans le cadre prévu à cet effet.

## 6ème étape : Mode de règlement :

Pour cette étape, vous n'avez à gérer que la partie de commande vous concernant. Choisir votre mode de paiement pour réglez le montant de votre commande, et procéder au règlement en suivant selon le mode choisi. Les autres acheteurs recevront en suivant un e-mail de confirmation de leur commande avec un lien qui leur permettra à leur tour de régler leur partie de commande. Dès que l'ensemble des participants auront validé leur commande ainsi que le règlement, chacun recevra une confirmation de validation globale. Lorsque nous aurons reçu l'ensemble des paiements, la commande sera mise en livraison.

Pour toutes questions ou aide pour la saisie d'une commande groupée, vous pouvez nous contacter au 05 65 77 99 70 ou par mail à l'adresse suivante : contact@germineo.com